## Please use the following steps -

Download and Save localhost.crt file into your system. To download this click on link as • shown below

| ŀ   | Pre-requisites for e-Tendering.                                                                      |
|-----|----------------------------------------------------------------------------------------------------|
| »   | Valid Class-3 Digital Certificate with Organization name for Signing.                                |
| » ( | eToken software/driver, as per your token, must be installed                                         |
| » i | nCode PKI Setup ( Click here to download)                                                            |
| » ( | Click here to download localhost.crt file                                                            |
| » ( | Click here to change settings for Chrome/Firefox/Edge Browser(Best<br>compatible with Google Chrome) |
| »   | Test your Digital Certificates here                                                                  |

- Now press WIN + R (to open the run command), after the dialog box is open ٠
  - Write certmgr.msc in run command and press enter or click on the OK button

| 🖅 Run | $\times$                                                                                              |  |  |  |
|-------|----------------------------------------------------------------------------------------------------|--|--|--|
|       | Type the name of a program, folder, document, or Internet resource, and Windows will open it for you. |  |  |  |
| Open: | certmgr.msc ~                                                                                         |  |  |  |
|       | OK Cancel <u>B</u> rowse                                                                              |  |  |  |

It will open a new dialogue box as shown below 0

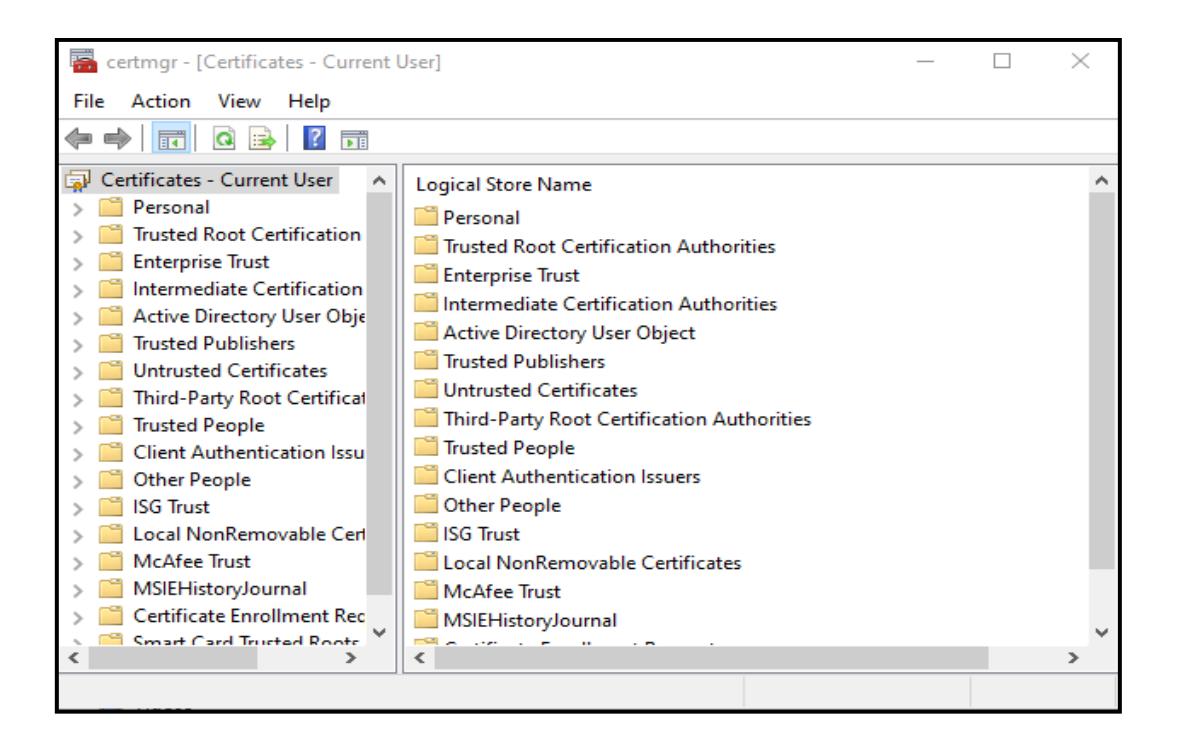

• Go to "Trusted Root Certification" >> "Certificates"

| 🔚 certmgr - [Certificates - Current User\Trusted Root Certification Authorities\Certificat — 🛛 🗙                                                                                                    |                                                                                                    |                                                                                                    |  |  |  |  |
|----------------------------------------------------------------------------------------------------|----------------------------------------------------------------------------------------------------|----------------------------------------------------------------------------------------------------|--|--|--|--|
| File Action View Help                                                                                                    | File Action View Help                                                                                                    |                                                                                                    |  |  |  |  |
| 🗢 🔿 🔁 📰 🗎 🗔 🗟                                                                                                    | ?                                                                                                    |                                                                                                    |  |  |  |  |
| Certificates - Current User  Personal  Certificates  Certificates  Certificates  Certificates  Certificates  Certificates  Certificates  Currented Publishers  Currented Publishers  Currented Certificates  Currented Certificates  Currented People  Certificate People  Cient Authentication Issu  Cother People  Sig Grust Certificate Enrollment Rec  Sig Smart Card Trusted People  Certificate Enrollment Rec  Certificate Card Trusted People  Certificate Enrollment Rec  Certificate Enrollment Rec  Certificate Enrollment Rec  Certificate Card Trusted People  Certificate Card Trusted People  Certificate Card Trusted People  Certificate Card Trusted People  Certificate Enrollment Rec  Certificate Card Trusted People  Certificate Enrollment Rec  Certificate Card Trusted People  Certificate Enrollment Rec  Certificate Enrollment Rec  Certificate Card Trusted People  Certificate Enrollment Rec  Certificate Enrollment Rec  Certificate Enrollment Certificate Enrollment Certif | Issued To<br>AAA Certificate Services<br>AddTrust External CA Root<br>Baltimore CyberTrust Root<br>CCA India 2011<br>CCA India 2014<br>CCA India 2014<br>CCA India 2015 SPL<br>CCA India 2022<br>CCA India 2022<br>CCA India 2022<br>CCA India 2022<br>CCA India 2022<br>CCA India 2022<br>Certum Trusted Network CA<br>Certum Trusted Network CA 2<br>CFCA EV ROOT<br>Class 3 Public Primary Certificat<br>COMODO RSA Certification Au | Issued By<br>AAA Certificate Services<br>AddTrust External CA Root<br>Baltimore CyberTrust Root<br>CCA India 2011<br>CCA India 2014<br>CCA India 2014<br>CCA India 2015 SPL<br>CCA India 2022<br>CCA India 2022<br>Certum CA<br>Certum Trusted Network CA<br>Certum Trusted Network CA 2<br>CFCA EV ROOT<br>Class 3 Public Primary Certificatio<br>COMODO RSA Certification Auth |  |  |  |  |
| Trusted Root Certification Authorities store contains 68 certificates.                                                                                                    |                                                                                                    |                                                                                                    |  |  |  |  |

- Right Click on "Certificates" go to >> "All Tasks" > "Import..."
  - It will open the wizard as shown in below

| 🥁 certmgr - [Certificates - Current User\Trusted Root Certification Authorities\Certificat — 🛛 🗙 |                                   |                         |                                                       |   |
|--------------------------------------------------------------------------------------------------|-----------------------------------|-------------------------|-------------------------------------------------------|---|
| File Action View Help                                                                            |                                   |                         |                                                       |   |
| 🗢 🄿   🚈 📰   🗎   🗟 🗟                                                                              | ?                                 |                         |                                                       |   |
| Certificates - Current User                                                                      |                                   | ^                       | Issued By                                             |   |
| Certificates                                                                                     | AAA Certificate Services          |                         | AAA Certificate Services<br>AddTrust External CA Root |   |
| > 📫 Enterprise Tru 🛛 All Tasks                                                                   | >                                 | Import                  | CCA India 2011                                        | 1 |
| > Active Direct                                                                                  | >                                 | a 2014                  | CCA India 2014                                        |   |
| > Trusted Publi Refresh                                                                          |                                   | a 2014                  | CCA India 2014                                        |   |
| > Untrusted Ce<br>> 1 Third-Party F Export Lis                                                   | st                                | a 2022                  | CCA India 2013 SPE                                    |   |
| > Trusted Peop Help                                                                              |                                   | a 2022                  | CCA India 2022<br>Certum CA                           |   |
| > Cher People                                                                                    | Certum                            | Trusted Network CA      | Certum Trusted Network CA                             |   |
| SG Trust     ISG Trust     Local NonRemovable Cerl                                               | Certum Trusted Network CA 2       |                         | Certum Trusted Network CA 2<br>CFCA EV ROOT           |   |
| > 🗎 McAfee Trust                                                                                 | Class 3 Public Primary Certificat |                         | Class 3 Public Primary Certificatio                   |   |
| Certificate Enrollment Rec     Smart Card Trusted Roots                                          |                                   | DO RSA Certification Au | COMODO RSA Certification Auth                         |   |
| Add a certificate to a store                                                                     |                                   |                         |                                                       |   |

• Follow Certificate import wizard to import "localhost.crt" file in your "**Trusted Root Certification authority**"

| ~ | 🔄 Certificate Import Wizard                                                                                                    | × |
|---|----------------------------------------------------------------------------------------------------|---|
|   | Welcome to the Certificate Import Wizard                                                                                                    |   |
|   | This wizard helps you copy certificates, certificate trust lists, and certificate revocation<br>lists from your disk to a certificate store.                                                                                                    |   |
|   | A certificate, which is issued by a certification authority, is a confirmation of your identity<br>and contains information used to protect data or to establish secure network<br>connections. A certificate store is the system area where certificates are kept. |   |
|   | Store Location                                                                                                    |   |
|   | O Current User                                                                                                    |   |
|   | O Local Machine                                                                                                    |   |
|   | To continue, click Next.                                                                                                    |   |
|   | Next Cancel                                                                                                    |   |

• Click Next to continue

|     |                                                                                          | >  |
|-----|------------------------------------------------------------------------------------------|----|
| ← , | 🛃 Certificate Import Wizard                                                              |    |
|     |                                                                                          |    |
|     | File to Import                                                                           |    |
|     | Specify the file you want to import.                                                     |    |
|     |                                                                                          |    |
|     | File name:                                                                               |    |
|     | C:\Users\usshah\Desktop\ocalhost.crt Browse                                              |    |
|     | Note: More than one certificate can be stored in a single file in the following formats: |    |
|     | Personal Information Exchange-PKCS #12 (.PFX,.P12)                                       |    |
|     | Cryptographic Message Syntax Standard-PKCS #7 Certificates (.P7B)                        |    |
|     | Microsoft Serialized Certificate Store (.SST)                                            |    |
|     |                                                                                          |    |
|     |                                                                                          |    |
|     |                                                                                          |    |
|     |                                                                                          |    |
|     |                                                                                          |    |
|     |                                                                                          |    |
|     | Next Cance                                                                               | el |

• Select "localhost.crt" file and click Next

|   |                                                                                                    | $\times$ |  |
|---|----------------------------------------------------------------------------------------------------|----------|--|
| ~ | 🚰 Certificate Import Wizard                                                                              |          |  |
|   | Certificate Store<br>Certificate stores are system areas where certificates are kept.                    |          |  |
|   | Windows can automatically select a certificate store, or you can specify a location for the certificate. |          |  |
|   |                                                                                                    |          |  |
|   | Place all certificates in the following store                                                            |          |  |
|   | Certificate store:                                                                                       |          |  |
|   | Trusted Root Certification Authorities Browse                                                            |          |  |
|   |                                                                                                    |          |  |
|   |                                                                                                    |          |  |
|   |                                                                                                    |          |  |
|   |                                                                                                    |          |  |
|   |                                                                                                    |          |  |
|   |                                                                                                    |          |  |
|   |                                                                                                    |          |  |
|   |                                                                                                    |          |  |
|   | Next Cano                                                                                                | el       |  |

• Click Next to continue

| ← | ᡒ Certificate Import Wizard                                |                                                                                                    | ×      |
|---|------------------------------------------------------------|----------------------------------------------------------------------------------------------------|--------|
|   | Completing the Certific                                    | cate Import Wizard                                                                                  |        |
|   | The certificate will be imported after                     | you click Finish.                                                                                   |        |
|   | You have specified the following set                       | tings:                                                                                              |        |
|   | Certificate Store Selected by User<br>Content<br>File Name | Trusted Root Certification Authorities<br>Certificate<br>C: \Users\dmprajapati\Desktop\ocalhost.crt |        |
|   |                                                            |                                                                                                    |        |
|   |                                                            |                                                                                                    |        |
|   |                                                            |                                                                                                    |        |
|   |                                                            | Finish                                                                                              | Cancel |

Then click on Finish 0

- You will get one more dialog box as show below
  Click on Yes

| Security Warning |                                                                                                    |  |  |  |
|------------------|----------------------------------------------------------------------------------------------------|--|--|--|
|                  | You are about to install a certificate from a certification<br>authority (CA) claiming to represent:<br>localhost<br>Windows cannot validate that the certificate is actually from<br>"localhost". You should confirm its origin by contacting<br>"localhost". The following number will assist you in this<br>process:<br>Thumbprint (sha1): 26839EAE 19E58AD7 122EE781 9FD5A65F<br>93E60785<br>Warning:<br>If you install this root certificate, Windows will automatically<br>trust any certificate issued by this CA. Installing a certificate<br>with an unconfirmed thumbprint is a security risk. If you click<br>"Yes" you acknowledge this risk. |  |  |  |
|                  | Do you want to install this certificate?                                                                                                    |  |  |  |
|                  | Yes No                                                                                                    |  |  |  |

• After that you will get message " The import was successful"

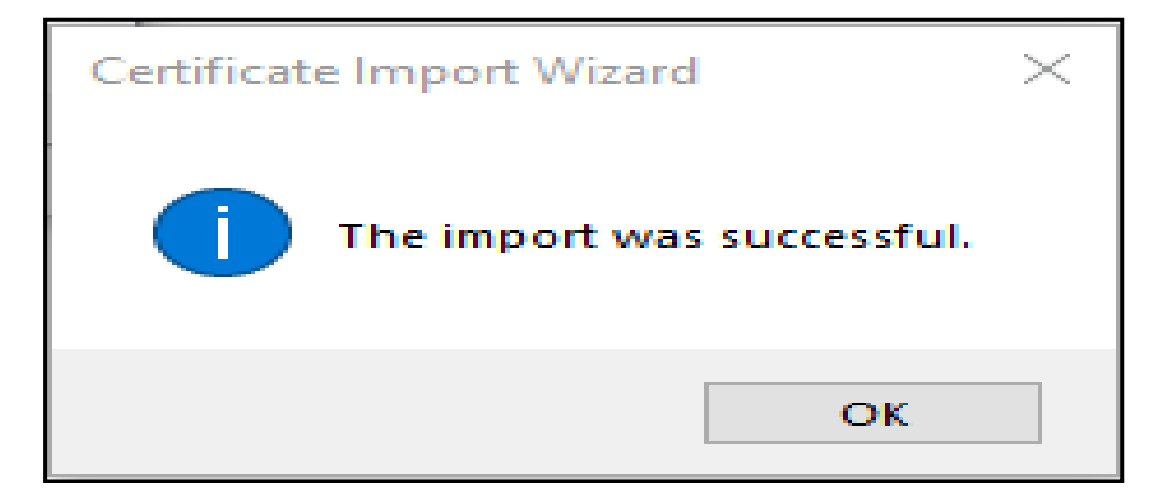

Close all open windows

- Open Chrome web browser
  - Try to access the following URL <u>https://localhost:13591/</u>
  - If you are getting the following message changes are applied successfully.

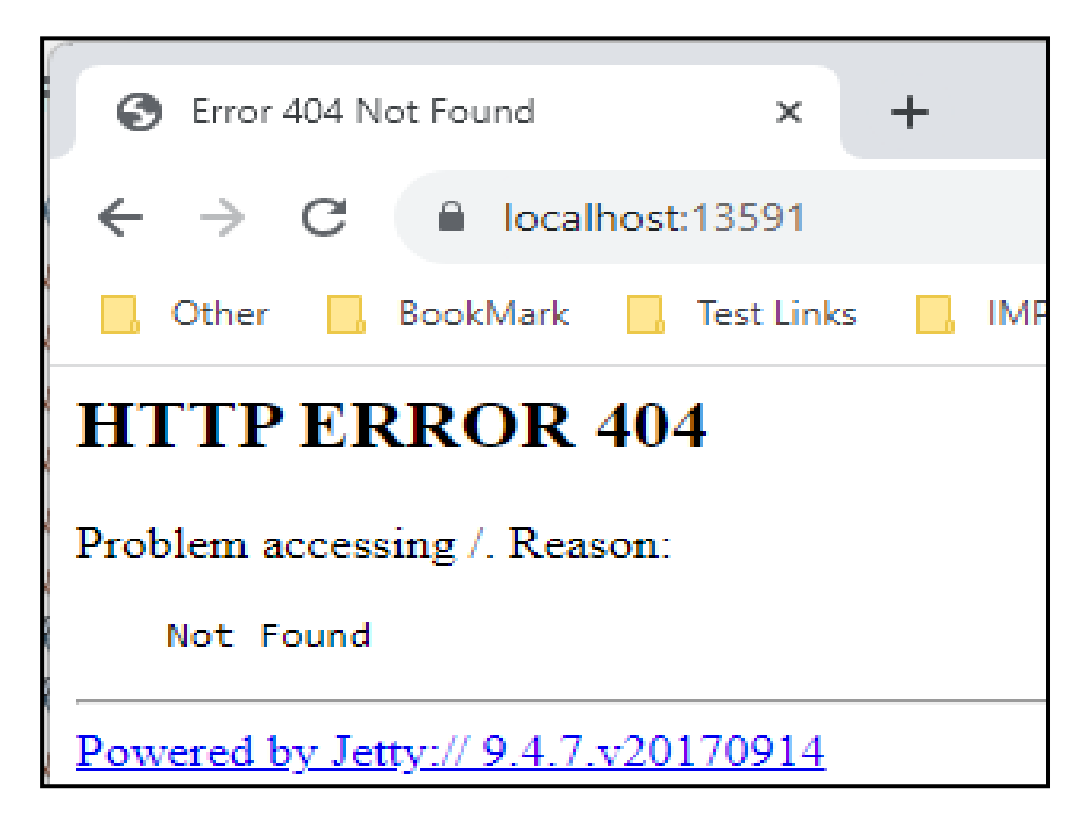